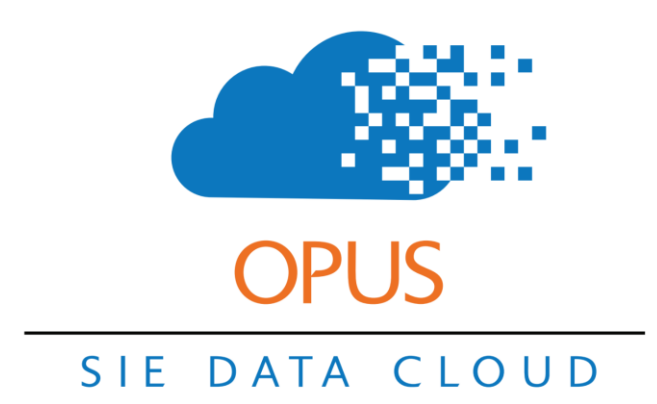

# Tasks & Lead Management

There are thousands of ways to drop the ball. Not dropping the ball and keeping your commitments with your customers is one of the most important keys to success. Opus makes keeping your commitments easy. By using tasks effectively, you'll also know where you can improve.

Click here to view a training video on Opus Tasks.

#### **Training Assignment: Tracking New Customers via Opus Tasks**

In this training, you will login and create your own test tasks.

#### Step 1. Log in and create new parent / student account.

Log into Opus (<u>www.opus.schooliseasy.com/login</u>) and create a new test parent / student in the Quick Add home widget.

| Home   | Calendar   | People | Approve      | My Session Logs       | My Timesheets  | Media V      | Vork Orders | Reports   | Admin    |    |
|--------|------------|--------|--------------|-----------------------|----------------|--------------|-------------|-----------|----------|----|
| accour | int search |        | 0            |                       |                |              |             |           |          |    |
| 🕶 Qu   | uick Paren | t/Stud | ent          |                       |                |              |             |           |          | ⊗≡ |
| Paren  | nt 🕜       |        |              |                       |                | Student      |             |           |          |    |
|        |            | First  | James        |                       |                |              | First       | Mia       |          |    |
|        |            | Last   | Warden       |                       |                |              | Last        | Warden    |          |    |
|        |            | Email  | jwarden@gma  | il.com                |                |              | Email       |           |          |    |
|        |            | Phone  | 888.888.8888 |                       |                |              | Phone       |           |          |    |
|        |            |        | Add Client T | ags                   |                |              |             | Add Stude | ent Tags |    |
|        |            | Prospe | t 🔳          |                       |                |              |             |           |          |    |
|        |            |        | Pare         | 7th<br>ent Admin Note | grade son. Nee | ds help with | math.       |           |          |    |
|        |            |        |              |                       | 5              | Save         |             |           |          |    |
|        |            |        |              |                       |                |              |             |           |          | ⊗≡ |
| Tas    | sks Assigr | ned    |              |                       |                |              |             |           |          |    |

## Step 2. Create a new task for the student.

After Saving the New Parent / Student, you will see both the newly created accounts with a few options.

| <ul> <li>Quick Parent/</li> </ul> | /Stude   | ent             |            |         |       |                  | $\otimes \equiv$ |
|-----------------------------------|----------|-----------------|------------|---------|-------|------------------|------------------|
| Added                             |          |                 |            |         |       |                  |                  |
| 🗹 Warden, James                   | Client   | Task Commlog    |            |         |       |                  |                  |
| Warden, Mia                       | Student  | Task            | Work Order |         |       |                  |                  |
| Parent 🕜                          |          |                 |            | Student |       |                  |                  |
|                                   | First    |                 |            |         | First |                  |                  |
|                                   | Last     |                 |            |         | Last  |                  |                  |
|                                   | Email    |                 |            |         | Email |                  |                  |
| P                                 | Phone    |                 |            |         | Phone |                  |                  |
|                                   |          | Add Client Tags |            |         |       | Add Student Tags |                  |
|                                   | Prospect |                 |            |         |       |                  |                  |
|                                   |          | Parent Admin No | te         |         |       |                  |                  |
|                                   |          |                 |            | Save    |       |                  |                  |

#### Step 3. Enter the Task fields.

In this example, we received an email inquiry at 3:30 with a request to call the parent after 5pm to discuss his daughter needs. I'm the administrator and I'm assigning the task to myself. (I also created a reminder on my phone given that this task is for later today. Apple Sirri / Google Assistant).

| S                  | ave                  | Cancel         |              |    |                 |            |
|--------------------|----------------------|----------------|--------------|----|-----------------|------------|
| Topic<br>manage    | 1) Call Prosp        | ect / Create V | /ork Ord     | •  | <u>Timezone</u> | US/Pacific |
| Task Priority      |                      | Ŧ              |              |    |                 |            |
| Project:<br>manage |                      |                |              | •  |                 |            |
| <u>To</u>          | Jared Wells          |                |              | •  |                 |            |
| Student            | Mia Warden           |                |              | •  |                 |            |
| Description        | Interested<br>grade. | in math tu     | toring 7     | th |                 |            |
| Active Date        | 01/08/19             | 03:38 PM       | ⊗            | h. |                 |            |
| Due Date           | 1/8/19               | 05:00 PM       | $\bigotimes$ |    |                 |            |

#### **Step 4. Complete the Task**

I spoke to the parent and complete a Work Order, so I complete the task by adding a "Completed Note" and by clicking Save and New to create a new Match w/ Tutor task.. (NOTE: in the screenshot below - the active date/time and due date/time are listed as the same date/time as the completed date/time. Showing these fileIds are a new feature and are not displaying correctly. This will be fixed so that they show the correct active and due date/time.)

| Save           | Save And New Cancel                                            |
|----------------|----------------------------------------------------------------|
| Completed      |                                                                |
| Complete Note  | Spoke with James. Good<br>conversation. Created work<br>order. |
| Completed Date | 01/08/19 4:14 PM 🗴                                             |
| Student        | Mia Warden                                                     |
| Торіс          | 1) Call Prospect / Create Work Order                           |
| Active Date    | 01/08/19 4:14 PM                                               |
| Due Date       | 01/08/19 4:14 PM                                               |
| Description    | Interested in math tutoring. 7th<br>grade.                     |
| Save           | Save And New Cancel                                            |

#### Step 5. Create new task with next step.

In this example, I assign the Match w/ Tutor task to my admin assistant Zach Cameron with a new active and due date. Both Zach and I will receive a notice if it is not completed by the due date.

| Add Task |                    |             |              |          |   |  |
|----------|--------------------|-------------|--------------|----------|---|--|
|          | Save               | Save And    | New          | Cancel   |   |  |
|          | <u>Topic</u>       | 2) Match w/ | Tutor        |          | • |  |
|          | Task Priority      |             | ×            |          |   |  |
|          | Project:<br>manage |             |              |          | • |  |
|          | To                 | Zach Came   | ron - (Cente | r Admin) | • |  |
|          | <u>Student</u>     | Mia Warden  |              |          | • |  |
|          |                    | See work o  | rder.        |          |   |  |
|          | <u>Description</u> |             |              |          |   |  |
|          | Active Date        | 01/08/19    | 4:17 PM      | 8        | h |  |
|          | Due Date           | 1/9/19      | 10:00 A      | M 🛞      |   |  |
|          | Save               | Save And    | New          | Cancel   |   |  |
|          |                    |             |              |          |   |  |

### Step 5. Monitor active and upcoming tasks.

In the Tasks Assigned home tab widget, I can view tasks I have assigned. And, if I clear the "From" filter,

highlighted below, I can see all tasks assigned by anyone. This is a great way for me to make sure that everyone in my organization is on top of their tasks. I can also use the filters to show specific topics, show upcoming, overdue, and completed tasks.

| То |                   | S From V | /ells, Jared      | S Topic none | ۲        |             |   |
|----|-------------------|----------|-------------------|--------------|----------|-------------|---|
|    | Show Overdue Only |          | Show Upcoming     | Show Com     | pleted   |             |   |
|    | То                | Name     | Торіс             | Student      | Due Date | Active Date |   |
| 0  | Cameron, Zach     |          | 2) Match w/ Tutor | Mia, Warden  | 01/09/19 | 01/08/19    | ~ |
|    | See work order.   |          |                   |              |          |             |   |
|    |                   |          |                   |              |          |             |   |

Zach reviews his own Tasks in the screenshot below by rolling over the information "i" icon on the left of the screen. See screenshot below. Problem is that some of the text is cut off in the widow showing the task Description. Zach clicks on the "i" which pins the window so that it does not disappear when he moves his mouse off the "i" icon. Zach then moves his mouse to the lower right corner of the task window and drags it down and to the right for a larger view.

| From       Show Upcoming       Show Completed         Show Overdue Only       Show Upcoming       Show Completed         From       Subject       Topic         Cameron, Zach       3) Confirm First Ses       From:       Cameron, Zach         Cameron, Zach       3) Confirm First Ses       From:       Cameron, Zach         Mary White confirmed being able to work with Lisa Smith. Mary       To:       Cameron, Zach       Completed:         Wells Jared       4) First Session Foll       Active Date:       01/08/19 7:30 pm PST       Completed:         Completed:       Completed:       Completed:       Completed:       Completed:         Tasks Assigned (0)       Completed Note:       Completed:       Completed:       Completed:                                                                                                    | sks                                           | quick add                                                |                                    | Quick Add                                                                                                    |          |
|----------------------------------------------------------------------------------------------------|-----------------------------------------------|----------------------------------------------------------|------------------------------------|----------------------------------------------------------------------------------------------------|----------|
| Show Overdue Only       Show Upcoming       Show Completed         From       Subject       Topic       Image: Completed       Image: Completed |                                               | 🕲 Topic none                                             | •                                  |                                                                                                    |          |
| From       Subject       Topic         ① Cameron, Zach       3) Confirm First Ses       Name:       From:       Cameron, Zach       Cameron, Zach         ① Cameron, Zach       3) Confirm First Ses       From:       Cameron, Zach       Cameron, Zach       Camer                                                                        | Show Overdue Only                             | Show Upcoming                                            | Show Cr                            | hataline                                                                                                    |          |
| O Cameron, Zach       3) Confirm First Ses       From:       Cameron, Zach       Comeron, Zach       Comeron, Zach                                      | m Subjec                                      | t Topic                                                  |                                    |                                                                                                    |          |
| Wells Jared     4) First Session Foll     Active Date:     01/08/19 7:30 pm PST     Mary White confirmed being able to work with Lisa Smith.     Description:     Mary Confirmed that she would reach out to Mike tomorrow b     3pm.     Completed:     Completed Note:                                                                                                    | neron, Zach<br>pin<br>White confirmed being a | 3) Confirm First Se<br>ble to work with Lisa Smith. Mary | Name:<br>From:<br>To:<br>Due Date: | Cameron, Zach<br>Cameron, Zach<br>01/09/19 3:00 pm PST                                                                                                 | Complete |
| Tasks Assigned (0) Completed Note:                                                                                                    | ils, Jared                                    | 4) First Session Fol                                     | Active Date:<br>Description:       | 01/08/19 7:30 pm PST<br>Mary White confirmed being able to work with Lisa Smith.<br>Mary Confirmed that she would reach out to Mike tomorrow b<br>3pm. | Complete |
|                                                                                                    | cs Assigned (0)                               |                                                          | Completed:                         |                                                                                                    | (        |
| search tasks 💿 Add Task 2                                                                                                    | sks 🛞                                         | Add Task                                                 |                                    | · · · · · · · · · · · · · · · · · · ·                                                                                                    |          |

Now Zach can see all the information about the task.

| searc                  | h tasks                                             | 8           | quick add                                                                            |                                                                    | Quick Add                                                                                                    |
|------------------------|-----------------------------------------------------|-------------|--------------------------------------------------------------------------------------|--------------------------------------------------------------------|----------------------------------------------------------------------------------------------------|
| From                   |                                                     |             | S Topic none                                                                         | •                                                                  |                                                                                                    |
|                        | Show Overdue                                        | Only        | Show Upcoming                                                                        | Show Co                                                            | mmleter                                                                                                    |
|                        | From                                                | Subject     | Topic                                                                                |                                                                    |                                                                                                    |
| 0                      | Cameron, Zach<br>Mary White confirm<br>Wells, Jared | ed being ab | 3) Confirm First Ses<br>ale to work with Lisa Smith. Mary 4<br>4) First Session Foll | Name:<br>From:<br>To:<br>Due Date:<br>Active Date:<br>Description: | Cameron, Zach<br>Cameron, Zach<br>01/09/19 3:00 pm PST<br>01/08/19 7:30 pm PST<br>Mary White confirmed being able to work with Lisa Smith.<br>Mary Confirmed that she would reach out to Mike tomorrow by |
| <ul> <li>Ta</li> </ul> | asks Assigned                                       | (0)         | Add Task 0                                                                           | Completed:<br>Completed Note                                       | 3pm.<br>*                                                                                                    |

#### Step 6. Update a task and edit due date.

The student has been assigned to an instructor and the instructor has been notified that they need to schedule the first session with the father and confirm back with the administrator. Zach created the task to confirm that the first session was scheduled and assigned it to himself. While Zach could have assigned the task to the instructor, he instead chose to assign it to himself, giving one less thing for the instructor has to be trained to do in the system.

Mary, the assigned instructor, emails Zach to let him know that the parent had to leave town for the week and would not be able to schedule the first session until after the 13th. Zach edits and updates the tasks.

See the screenshot below. To edit the task, he goes to the Tasks Assigned widget and clicks on the triangle to the right to edit the relevant task.

| arch tasks                                                         | 8                                    | quick add      |                                                                                                    |                                                                                                    | Quick Add                                                                                                    |                                     |                    |
|--------------------------------------------------------------------|--------------------------------------|----------------|----------------------------------------------------------------------------------------------------|----------------------------------------------------------------------------------------------------|----------------------------------------------------------------------------------------------------|-------------------------------------|--------------------|
| om                                                                 |                                      | 🛞 Тор          | ic none 🔹                                                                                                    |                                                                                                    |                                                                                                    |                                     |                    |
| Show Overd                                                         | lue Only                             |                | Show Upcoming Sho                                                                                                    | w Completed                                                                                                    |                                                                                                    |                                     |                    |
| From                                                               | Subject                              |                | Горіс                                                                                                    | Student                                                                                                    | Due Date                                                                                                    | Active Date                         |                    |
| Cameron, Zach                                                      |                                      |                | 3) Confirm First Session Scheduled                                                                                                    | Mia, Warden                                                                                                    | 01/09/19                                                                                                    | 01/08/19                            | Complete           |
| Mary White conf                                                    | irmed being ab                       | le to work wit | h Lisa Smith. Mary Confirmed that                                                                                                    | she would reach out to                                                                                                  | o Mike tomorrow by 3                                                                                                    | pm.                                 |                    |
| Wells, Jared                                                       |                                      |                | 4) First Session Follow Up                                                                                                    | Lisa , Smith                                                                                                    | 01/15/19                                                                                                    | 01/08/19                            | Complete           |
| Tasks Assigne                                                      | ed (2)                               |                |                                                                                                    |                                                                                                    |                                                                                                    |                                     | $\otimes$ $\equiv$ |
| Tasks Assigne                                                      | ed (2)<br>©                          | Add Task       | 0                                                                                                    | Topic none                                                                                                    | v                                                                                                    |                                     | ⊗≡                 |
| Tasks Assigne<br>arch tasks<br>Show Overdu                         | ed (2)                               | Add Task       | Show Upcoming                                                                                                    | Topic none<br>Show Com                                                                                                  | •pleted                                                                                                    |                                     | ⊗≡                 |
| Tasks Assigne<br>arch tasks<br>Show Overdu<br>To                   | ed (2)<br>©                          | Add Task       | Show Upcoming Topic                                                                                                    | Show Con                                                                                                    | npleted Due Date                                                                                                    | Active Date                         | ⊗≡                 |
| Tasks Assigne<br>arch tasks<br>Show Overdu<br>To<br>Cameron, Zach  | ed (2)                               | Add Task       | <ul> <li>Show Upcoming</li> <li>Topic</li> <li>4) First Session Follow Up</li> </ul>                                                                                      | Topic none<br>Show Con<br>Student<br>Lisa , Smith                                                                       | npleted Due Date 01/15/19                                                                                                    | Active Date<br>01/08/19             | ⊗≡                 |
| Tasks Assigned<br>arch tasks<br>Show Overdu<br>To<br>Cameron, Zach | ed (2)                               | Add Task       | <ul> <li>Show Upcoming</li> <li>Topic</li> <li>4) First Session Follow Up</li> </ul>                                                                                      | Show Con Student                                                                                                    | npleted Due Date 01/15/19                                                                                                    | Active Date<br>01/08/19             | ⊗≡                 |
| Tasks Assigned<br>arch tasks<br>Show Overdu<br>To<br>Cameron, Zach | ed (2)                               | Add Task       | <ul> <li>Show Upcoming</li> <li>Topic</li> <li>4) First Session Follow Up</li> <li>3) Confirm First Session Schere</li> </ul>                                             | Topic     none       Show Con       Student       Lisa , Smith       duled     Mia, Warden                              | •           npleted           •           •           •           •           •           •           •           •           •           •           •           •           •           •           •           •           •           •           •           •           •           •           •           •           •           •           •           •           •           •           •           •           •           •           •           •           •           •           •           •           •           •           •           •           •           •           •           •           •           •           •           • </td <td>Active Date<br/>01/08/19<br/>01/08/19</td> <td>⊗ ≡</td> | Active Date<br>01/08/19<br>01/08/19 | ⊗ ≡                |
| Tasks Assigned<br>arch tasks                                       | ed (2) © e Only Name firmed being ab | Add Task       | <ul> <li>Show Upcoming</li> <li>Topic</li> <li>4) First Session Follow Up</li> <li>3) Confirm First Session Scheden</li> <li>h Lisa Smith. Mary Confirmed that</li> </ul> | Topic     none       Show Con       Student       Lisa , Smith       duled     Mia, Warden       she would reach out to | • • • • • • • • • • • • • • • • • • •                                                                                                    | Active Date<br>01/08/19<br>01/08/19 | ⊗ ≡<br>✓<br>Edit   |

Here Zach update the notes by appending an "UPDATE" to the bottom of the existing note. He then creates a new due date to make sure he is notified if the instructor does not confirm that the first session was scheduled. When the instructor does confirm that the first session was scheduled, Zach completes the tasks and creates a new task to follow up after three weeks.

| Back To Tasks                                                                                              |                                                                                                    |
|----------------------------------------------------------------------------------------------------|----------------------------------------------------------------------------------------------------|
| Edit Task                                                                                                  |                                                                                                    |
| S                                                                                                    | Save Cancel                                                                                                    |
| Topic<br>manage                                                                                            | 4) First Session Follow Up                                                                                                    |
| Task Priority                                                                                              | •                                                                                                    |
| Project:<br>manage                                                                                         | •                                                                                                    |
| <u>To</u>                                                                                                  | Zach Cameron                                                                                                    |
| <u>Student</u>                                                                                             | Mia Warden                                                                                                    |
| Mary White confirm<br>Confirmed that she<br>UPDATE: Mary spoke<br>town and would not<br>the 13th. Mary cor | ned being able to work with Lisa Smith. Mary<br>e would reach out to Mike tomorrow by <u>3pm</u> .<br>e to father Mike. Said that he had to leave<br>t be able to schedule the first session until<br>ofirmed that she would follow up. |
|                                                                                                    |                                                                                                    |
| Active Date                                                                                                | 01/08/19 7:30 PM 🗵                                                                                                    |
| Due Date                                                                                                   | 1/14/19 10:00 AM                                                                                                    |
| s                                                                                                    | Save Cancel                                                                                                    |
|                                                                                                    |                                                                                                    |

That provides an overview of Opus Tasks. It's easy once you have done it a couple times. Create, Monitor, Edit / Update, Complete. Pretty simple, and more importantly, a powerful way to make sure that you are providing excellent service for all of your wonderful families.